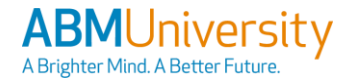

## ABMU ABMUniversity – Login and Support

## **ABM**University

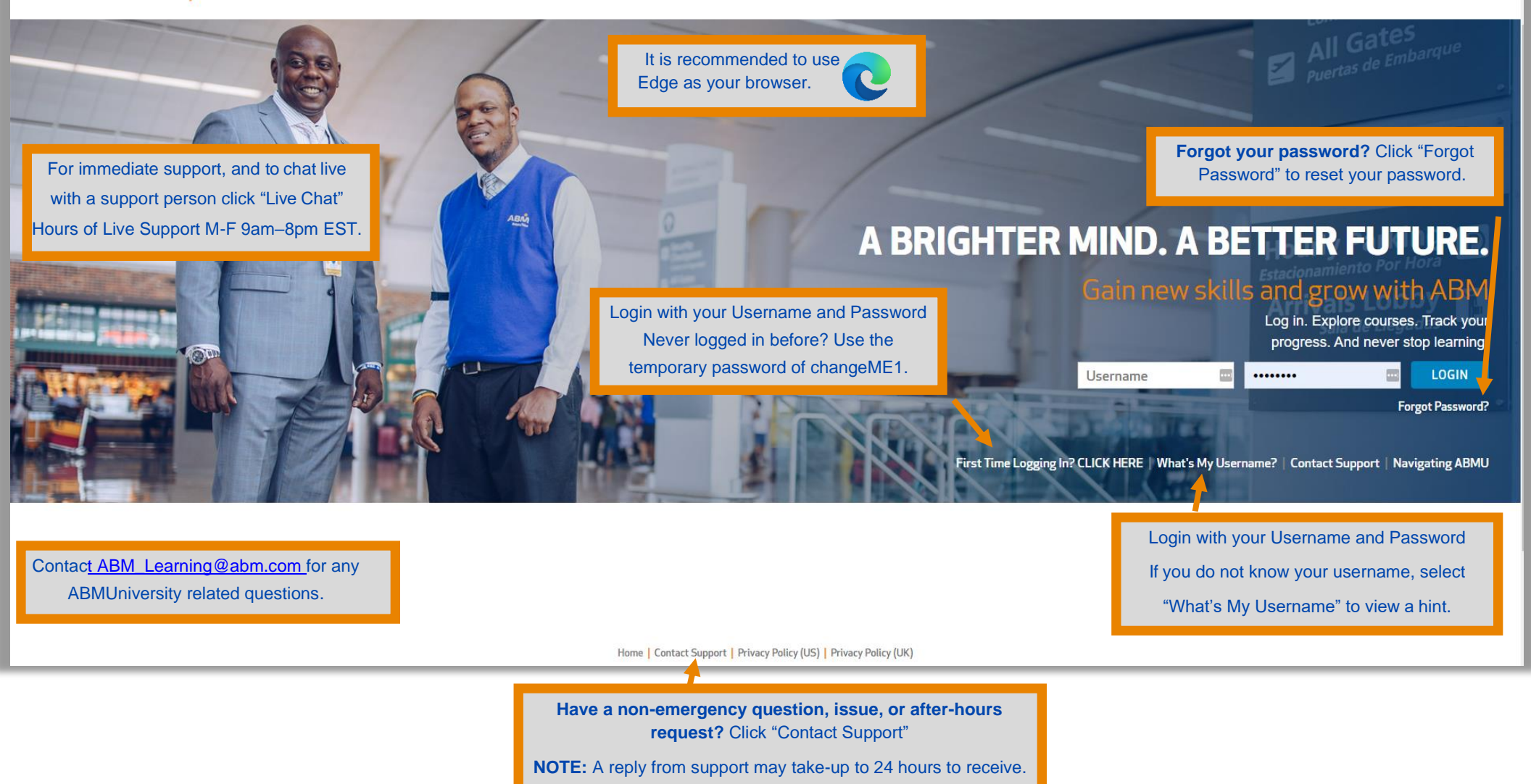

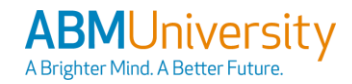

## ABMU ABMUniversity – Navigate the Home Page

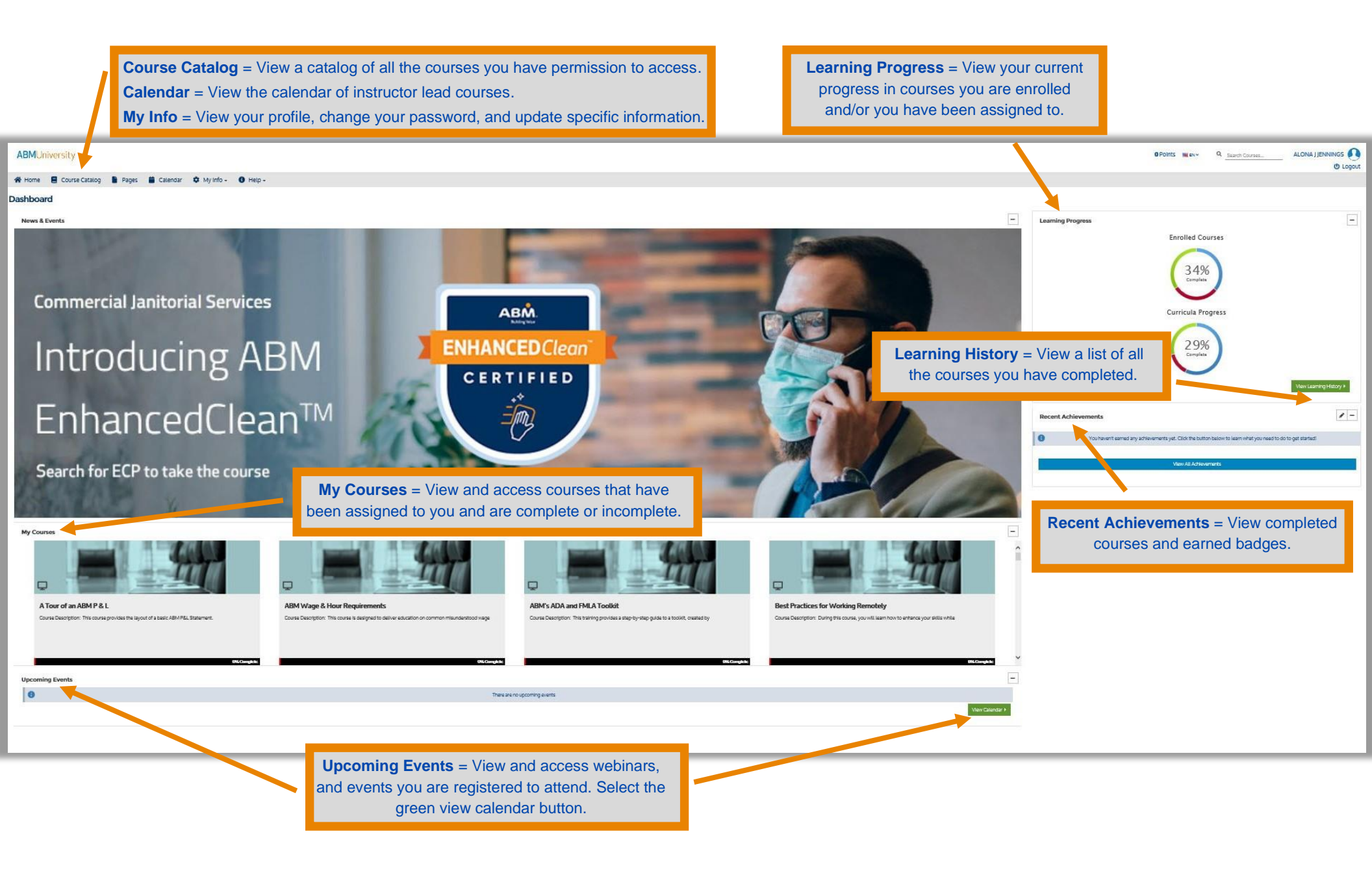

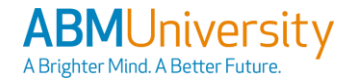

## **ABMUniversity – Course Landing Page**

| Course breadcrumbs can be used<br>navigate back to the course landing                                                                                                    | to<br>page.                                                                                                    |
|----------------------------------------------------------------------------------------------------|----------------------------------------------------------------------------------------------------|
| ABMUniversity                                                                                                    | 0 Points 💷 EN 🗸 🔍 Search Courses                                                                                                    |
| 🛠 Home 🗧 Sourse Catalog 🗎 Pages 🗯 Calendar 🌣 My Info - 🚯 Hel                                                                                                    | -                                                                                                    |
| ABMU » EnhancedClean PPE (EC0002)                                                                                                    |                                                                                                    |
| EnhancedClean Personal Protective<br>Equipment (PPE)-ECP<br>0% Complete<br>4.4 Your Rating<br>4.8 ****                                                                                                    | r course completion<br>via the progress bar.<br>ourse by using the "Star" rating system.                                                                                                    |
| EnhancedClean PPE - eLearning                                                                                                    | EnhancedClean Personal Protective Equipment (PPE)-ECP                                                                                                    |
| EnhancedClean PPE - Reference Material                                                                                                    | start → Click "Start" to begin the course.                                                                                                    |
| 🞍 Mask Donning and Doffing                                                                                                    | Course Description:<br>Welcome to EnhancedClean Personal Protective Equipment! This training session will provide instruction on mastering the use of Personal Protective Equipment (PPE) and Cloth Face                                                                                                    |
| PPE Doffing Video - MUST OPEN IN EDGE not CHROME!                                                                                                    | Coverings. This course is required for EnhancedClean Disinfection Specialist Certification. A score of 100% is required on the final assessment to pass this course. For EnhancedClean Disinfection Specialist Certification, all eLearning courses must be completed before proceeding to the Webinar and Observation Video Submission. |
| EnhancedClean PPE - Survey                                                                                                    | This is 1 of 7 EnhancedClean courses. You can register for the entire EnhancedClean Curriculum by searching the Course Catalog. Course Objective:                                                                                                    |
| Initial Completion Survey          Course Training Materials         eLearning = Click the name of the course to open and begin.         Reference Material = Click the name of the                                                         | By the end of this training you will be able to:<br>Properly Define PPE<br>Review scenarios where PPE is required<br>Know how to properly don and doff PPE<br>Define cloth face coverings<br>Dellvery Type: eLearning/Self-Paced<br>Course Duration: 5 - 7 Minutes<br>Audience: All ABM Associates                                       |
| document to open it.<br><b>Course Assessment</b> = If a course assessment if<br>available, click the name of the assessment to open it.<br><b>Survey</b> = If a course survey is available, click the<br>name of the assessment to open it. | <b>NOTE:</b> The items under the "Course Training Materials" and<br>"Course Assessment" are required items that must be completed<br>to receive credit/badge or certificate.                                                                                                    |

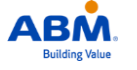

© 2022 ABM Industries. This material is the confidential property of ABM Industries Copying or reproducing this material is strictly prohibited.